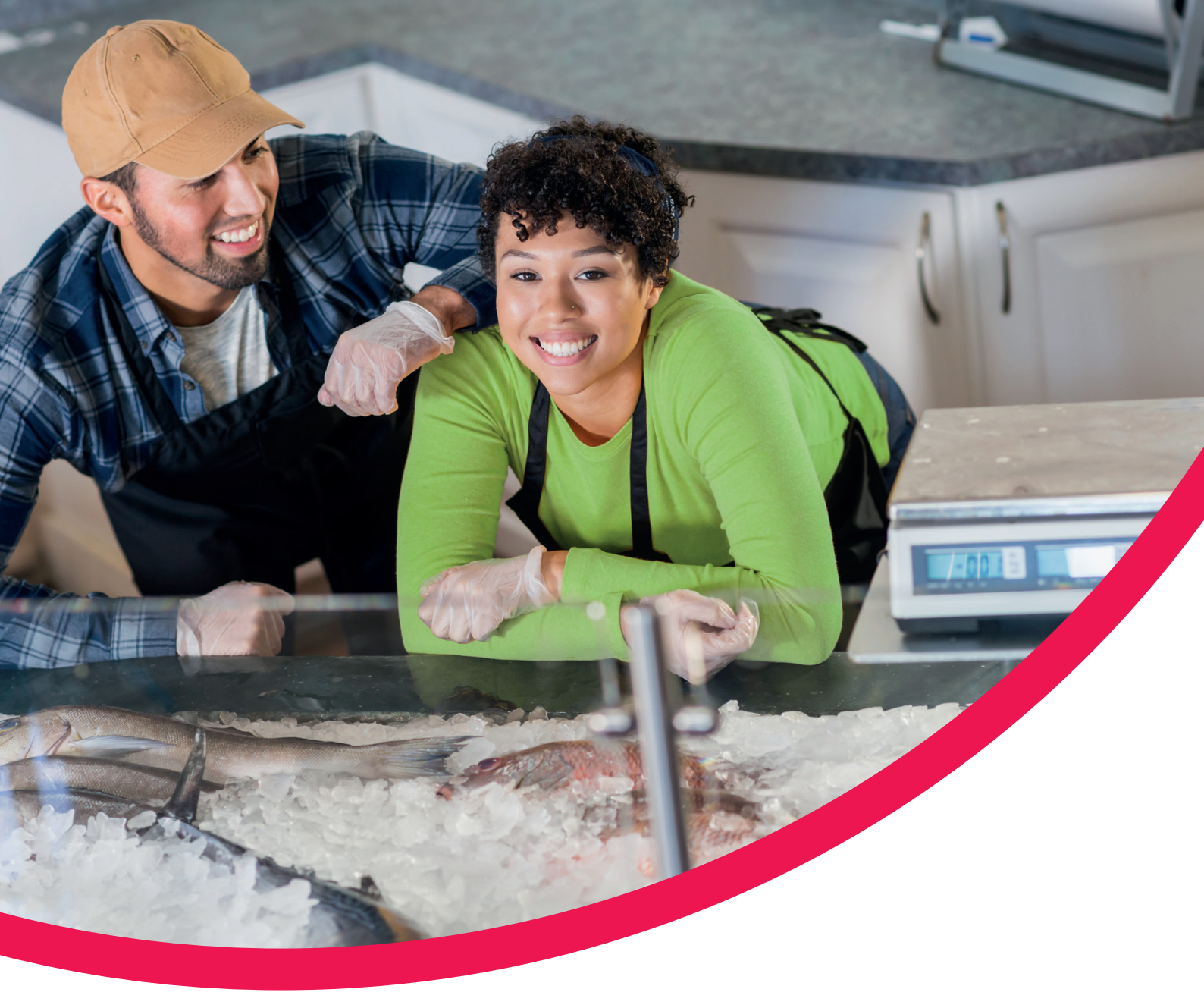

# Options UK Online Portal SIPP Client Guide

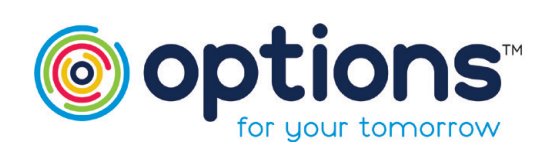

#### Options UK Online Portal SIPP Client Guide

Accessing your SIPP Information online is easy. Just follow these steps.

#### Step 1 – Online Access

Go to our Options UK website https://www.optionspensions.co.uk/, click on SIPP at the top and select "ONLINE AREA" in the drop-down list, or just use this link: https://www.optionspensions.co.uk/online-area

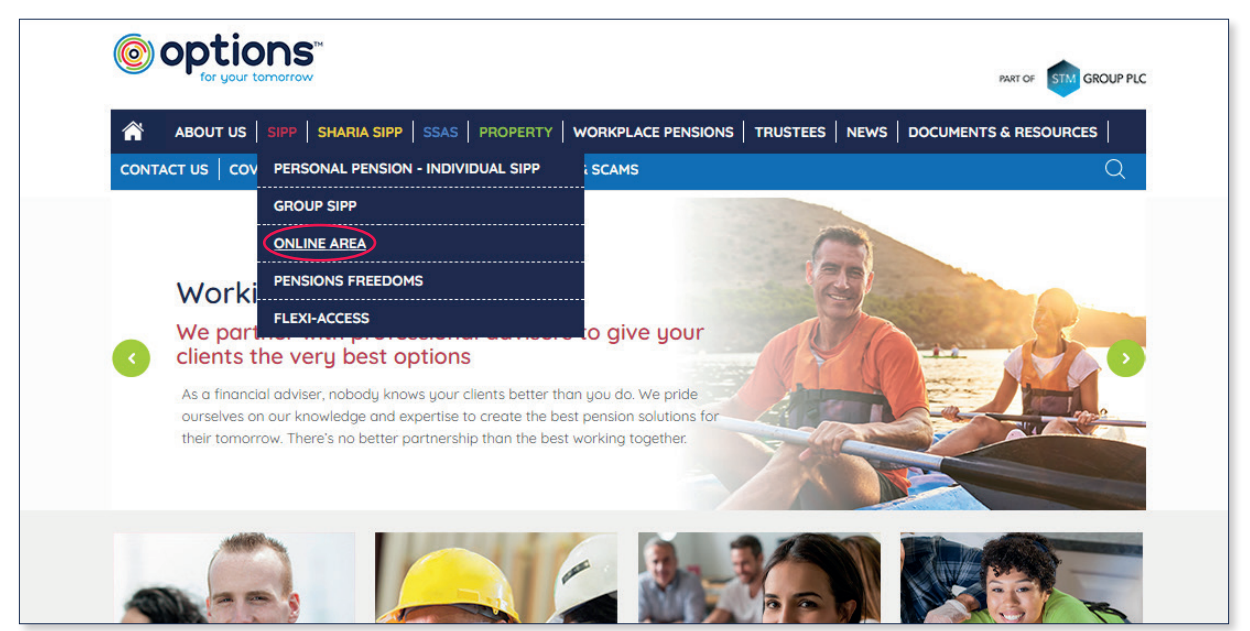

Once in the Online Area, please click on Client Area or use this link: https://portal.stmgroup.online/client-area/ It will take you direct to our Client Area.

|                                                                                                    | ions"<br>ur tamorrow                                                                                                    | PART OF STM GROUP PLC                                                                                    |
|----------------------------------------------------------------------------------------------------|----------------------------------------------------------------------------------------------------|----------------------------------------------------------------------------------------------------|
| ABOUT US                                                                                                    |                                                                                                    | NEWS DOCUMENTS & RESOURCES                                                                               |
| CONTACT US                                                                                                    | C PERSONAL PENSION - INDIVIDUAL SIPP & SCAMS                                                                                                    | Q                                                                                                    |
| SIPP / Online Ar                                                                                                    | GROUP SIPP                                                                                                    |                                                                                                    |
| Shiri y Shinic Ai                                                                                                    | ONLINE AREA                                                                                                    |                                                                                                    |
| Online                                                                                                    | PENSIONS FREEDOMS                                                                                                    |                                                                                                    |
| Welcome to the (                                                                                                    | FLEXI-ACCESS                                                                                                    |                                                                                                    |
|                                                                                                    |                                                                                                    |                                                                                                    |
| lf you are a finan<br>Adviser Registrati<br>registered enable<br>Adviser Registrati                                       | cial adviser firm and wish to register for an agency to set up a new client or view a<br>on link below. This link can also be used to retrieve an existing application or if the<br>you to join that agency to view client information.                                                                                             | n existing clients record, please use the<br>adviser firm you work for has already                       |
| If you are a finan<br>Adviser Registrati<br>registered enable<br>Adviser Registrati                                       | cial adviser firm and wish to register for an agency to set up a new client or view a<br>on link below. This link can also be used to retrieve an existing application or if the<br>you to join that agency to view client information.<br>on<br>dy registered and have a log in you can access our Adviser area log in page by usi | n existing clients record, please use the<br>adviser firm you work for has already<br>ng the link below. |
| If you are a finan<br>Adviser Registrati<br>registered enable<br>Adviser Registrati<br>If you have alread<br>Adviser Area | cial adviser firm and wish to register for an agency to set up a new client or view a<br>on link below. This link can also be used to retrieve an existing application or if the<br>you to join that agency to view client information.<br>on<br>dy registered and have a log in you can access our Adviser area log in page by usi | n existing clients record, please use the<br>adviser firm you work for has already<br>ng the link below. |

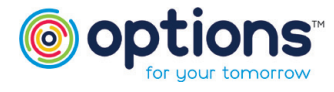

## **Options UK Online Portal**

SIPP Client Guide

#### Step 1 - Online Access (Continued)

In the Client Area, you will be asked to log in with your email address and password.

|     | for your tomorrow INNOVATION IN PENSIONS        |
|-----|-------------------------------------------------|
| Pie | ase enter your email address and password below |
|     |                                                 |
| 1   | nàil address<br>assword Login                   |

### Step 2 – Viewing your SIPP

Once logged in, you will be able to view your SIPP.

Simply click on Products and then on your Case Number (this is your unique SIPP reference number).

| Client A                | Area     |             |                           | > Product Applications                             |
|-------------------------|----------|-------------|---------------------------|----------------------------------------------------|
| Products<br>Case Number | Product  | Description | Current Status            | <ul> <li>Products</li> <li>Your Account</li> </ul> |
| 22232                   | Our SIPP | Name C Mr   | Open                      |                                                    |
|                         |          |             |                           |                                                    |
|                         |          | Legal Di:   | sclaimer   Privacy Notice |                                                    |

After clicking on your Case Number, you will be able to see your SIPP details, Personal Details, Adviser Details and Holding Details.

It is important that your personal information is kept up to date. If you need to make any changes to your personal information please let us know by emailing **customerrelations@optionspensions.com** 

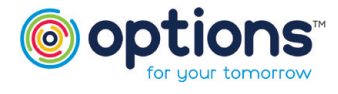

#### Step 3 - Details of your SIPP

By clicking on the Case Number (this is your unique SIPP reference), your SIPP information will load.

To view the details for each section, just click on the blue header (e.g. Case Details) and the section will expand to show further information.

| > Client Area > Products >            | View Product                                  |                  |                   |                      |
|---------------------------------------|-----------------------------------------------|------------------|-------------------|----------------------|
| Case Details                          |                                               |                  |                   |                      |
| Case Number:                          | _                                             | Status:          | Open              |                      |
| Description:                          |                                               | Acceptance Date: | 26 Jan 2021       |                      |
| Product:                              | SIPP                                          |                  |                   |                      |
| Client Details                        |                                               |                  |                   |                      |
| Full Name:                            |                                               | National Insuran | ce Number:        |                      |
| Email:                                |                                               | Passpa           | ort Number: Unkr  | nown                 |
| Phone Number:                         |                                               | Passpo           | ort Country: Unkr | nown                 |
| Retirement Age:                       | 65                                            | Passport E       | Expiry Date: Unkr | nown                 |
| Correspondence Address:               |                                               |                  |                   |                      |
| Permanent Residence:                  |                                               |                  |                   |                      |
| Tax Residence                         | LINITED KINGDOM - Regional Tax Regime:        | Rest of LIK 🔒    |                   |                      |
| Tox Healdence.                        | orm ED range Don't inegional rax negime.      |                  |                   |                      |
| Advisor Details                       |                                               |                  |                   |                      |
| Advisor:                              |                                               |                  |                   |                      |
| Company:                              |                                               |                  |                   |                      |
| Holdings                              |                                               |                  |                   |                      |
| Type Provider                         | Description                                   | Reference        | Value             | As At                |
| Cash (£) 1 Scheme Account             | Case Bank Account - Cash Account (Sterling)   |                  | £0.00             | Unknown              |
| Cash (£) 🚺 Scheme Account             | Case Bank Account - Unallocated (Client) (Ste | rling)           | £0.00             | Unknown              |
| Units (£) 🚺 RL 360                    |                                               |                  | £5,000.00         | 26/01/2021           |
| Summary of Holdings by<br>Currency Te | otal Total in Sterling                        | <u>.</u>         | PDF 🛃 CSV with Po | rtfolio Share Values |
| Sterling (£) £                        | 5,000.00 No Exchange Rate(s)                  |                  |                   |                      |
|                                       | Summary Total Not                             |                  |                   |                      |

Within your Holdings section, you will be able to see the assets held within your SIPP. You can download this into a PDF document by clicking on the PDF icon. This information can also be exported by selecting the CSV icon.

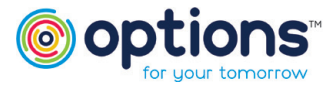

#### Step 3 - Details of your SIPP (Continued)

If you want to see a more detailed breakdown for your asset (if there is further information to be displayed), just click on the item in the description. If there is no data under Transaction Details, this means that there is no further information to be displayed.

For example, your SIPP bank account:

| Client Area Products View Product Bank Account        |                               |        |                           |           |  |  |
|-------------------------------------------------------|-------------------------------|--------|---------------------------|-----------|--|--|
| Bank Account Summary - Cash Account                   |                               |        |                           |           |  |  |
| Name:<br>Currency: Sterling                           | Balance: Status: Active       |        | Balance on date:<br>Case: | · · · · · |  |  |
| Transactions                                          | Transactions                  |        |                           |           |  |  |
| < January V 2021 V Q >                                |                               |        |                           |           |  |  |
| Date                                                  | Transaction Description       | Credit | Debit                     | Balance   |  |  |
| 01 Jan 2021                                           | Balance brought forward       |        |                           |           |  |  |
| 26 Jan 2021                                           | Transfer in from Test Company |        | Í.                        | -         |  |  |
| Show Page: 1 (Total Records 2) Records Per Page: 10 V |                               |        |                           |           |  |  |

If you require any further assistance please do call us on 0330 124 1505 or email us at **customerrelations@ optionspensions.com** 

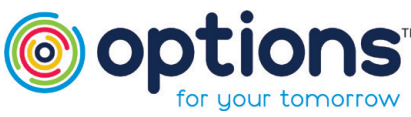

Pathlines Pensions UK Limited, tracing as Pathlines, is registered in England & Wales, Company No. 02966313 and is authorised and regulated by the Financial Conduct Authority (FRN 463876). Options UK Personal Pensions LLP is registered in England and Wales, Company No. OC345142 and is authorised and regulated by the Financial Conduct Authority (FRN 501747). Our registered office is at 1st Floor Lakeside House, Shinvell Crescent, Furzton, Milton Keynes, Buckinghamshire, MK4 1GA. The content is for general information only and does not constitute investment, tax, legal, medical or other form of advice. You should not rely on this information to make (or refrain from making) any decisions. Always obtain independent, professional advice for your own particular situation.

#### FOR MORE INFORMATION PLEASE CONTACT OPTIONS UK

1st Floor Lakeside House, Shirwell Crescent, Furzton Lake, Milton Keynes, Buckinghamshire, MK4 1GA.

T: +44 (0) 330 124 1505 optionspensions.co.uk enquiries@optionspensions.com